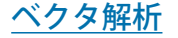

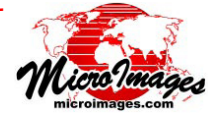

## EPANET 配管網シミュレーションの実行

EPANET は、米国環境保護庁(EPA、 Environmental Protection Agency)が開発し たパブリック・ドメインの配水システムのモ デリングプログラムです。EPANET は都市の 給水システムのような水圧がかけら れた配管網内の水流及び水質 変動のシミュレーションを行 うことが出来ます。TNTmips では、EPANET データモデル に適合する属性をもつ配管 網を表すベクタオブジェクトを作 成、編集、インポート、エクスポート することが出来ます(テクニカルガイド 「インポートエクスポート:EPANET 配管網の TNTmips へのインポートとエクスポート」参照)。

TNTmips の EPANET シミュレーション (各種 図形 / 計算 /EPANET シミュレーション) では、TNTmips にインストールされた EPANET ツールキット・ライブラ リを使って EPANET に準拠したベクタオブジェクトに水 圧及び水質のシミュレーションをすることが出来ます。 EPANET シミュレーションでは、一連の時間ステップを通 して、各配管網のリンク (パイプ、バルブ、ポンプ) とノー ド (接合部、タンク、貯水池) における水流の状態を追跡 します。また、化学種の濃度も追跡します。各時間ステッ プにおける状態は、配管網ベクタオブジェクトに追加され る複数のシミュレーション結果のテーブルに1つのレコー ドとして記録され、それらは関係するラインまたはノード 要素にアタッチされます。

ジョブキュー 実行 追加 選択 全消去 ジョブの保存、 ∠EPANET 文書

| 🖎 EPANET Simulation (3768) 📃 🗆 🔀                                      |
|-----------------------------------------------------------------------|
| ᄚᇓᅆᆉᆕ葉                                                                |
| Nane                                                                  |
| WDSA2012_BWNII_System2_Chlorine.rvc / WDSA2012-BWNII-System2_Chlorine |
| P                                                                     |
| 🛿 Overwrite existing result tables                                    |
| -Water Quality Options                                                |
| Quality Specify 🗹 Chlorine ng/L 🔽                                     |
| Diffusivity 1.0000 Tolerance 0.0100                                   |
| Hydraulic Options                                                     |
| Flow Units LPS 🗾 Headloss H-H 🗹 Emitter Exponent 0.5000               |
| Viscosity 1.0000 Specific Gravity 1.0000 Trials 100                   |
| Accuracy 0.0100 Pattern 1 Demand Multiplier 1.0000                    |
| If Unbalanced Continue for 🗾 0                                        |
| -Tines                                                                |
| Duration 168.00 Hours 💌 Hydraulic Timestep 15.00 Minutes 💌            |
| Quality Timestep 5.00 Minutes 🗹 Rule Timestep 1.50 Minutes 💌          |
| Pattern Timestep 1.00 Hours 💌 Pattern Start 0.00 Minutes 💌            |
| Report Timestep 15.00 Minutes 🗹 Report Start 0.00 Minutes 🗾           |
| Start Clocktime 0:00:00 Statistic None 💌                              |

## EPANET シミュレーションウィンドウ

〈EPANET シミュレーション〉ウィンドウ(左下の図)では、複数の入力ベクタオブジェクトを選択できます。各シミュレーションの実行結果は、各入力ベクタオブジェクトのラインデータベースとノードデータベースに記録されます。[既存の結果テーブルへの上書き(Overwrite existing results tables)] トグルボタンは、現在の結果 を前のシミュレーション結果テーブルへし上書きするかどうかを選ぶことが出来ます。この トグルボタンが off の場合には、前の結 果を消去せずに新しいテーブルが追加されます。新しいテーブルには結果の順序を示すためにテーブル名の最後に自動インクリメントの数

が()内に追加されます。

〈EPANET シミュレーション〉ウィンドウの下部には、 これから行うシミュレーションの水質、水圧、時間の設定 に関する選択が出来ます。処理パラメータの初期値は選択 した初めのベクタオブジェクトから読み込まれますが、シ ミュレーションを実行する前にパラメータを変更すること が出来ます。同じパラメータセットが全ての入力ベクタオ ブジェクトに対して適用され、その後の処理の初期値とし て使えるように全てのパラメータがそれらのオブジェク トともに保存されます。[実行]ボタンを押して対話的に EPANET シミュレーションを実行したり、または[ジョブ キュー (Queue Job)]または[作業の保存 (Save Job)]ボタ ンを押して TNTmips のジョブ処理システムを使ってバッ クグラウンドで実行することが出来ます (テクニカルガイ ド「システム:TNTmips のジョブ処理システム」参照)。

## シミュレーションのパラメータ

EPANET シミュレーションでは常に水圧の時間的変化を 計算します。〈EPANET シミュレーション〉ウィンドウの [水 圧オプション (Hydraulic Options)] では、使用する流量の 単位や流体粘性、比重などのパラメータを設定します。水 質の分析をするかどうかは自由です。水質分析を行わない 場合には、[水質オプション (Water Quality Options)] に ある [水質 (Quality)] メニューから [なし (None)] を選択 します。水質オプションと水圧オプションの詳細な説明に ついては、ツールバーにある [EPANET 文書] アイコンを 押してアクセス可能な EPANET 2 ユーザマニュアルで見 ることが出来ます (オプションの項目、152-154 ページ)。

〈EPANET シミュレーション〉ウィンドウの[時間 (Times)] セクションでは、シミュレーションの様々な側面 を見るために、シミュレーション時間と時間ステップの間 隔を設定します。これらのパラメータについても EPANET 2 ユーザマニュアルで詳細に説明されています (時間の項 目、173-174 ページ)。

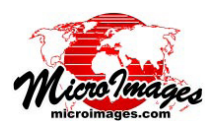

シミュレーションの実行

シミュレーションの実行時には、配管網の特徴とユー ザが設定した処理パラメータが EPANET の"入力"ファ イル (様式の決まったテキストファイル)に送られます。 このファイルは EPANET ツールキットライブラリに送ら れ、そこで時間ステップに従うシミュレーションが行わ れます。TNTmips はシミュレーション結果を読み出して、 それらを入力ベクタオブジェクト(複数可)のノードデー タベースとラインデータベースに書き込みます。入力ファ イルは.inp ファイル拡張子が付けられて、テキストレポー トファイル(拡張子.txt)とともに保存されます。シミュ レーションを実行(またはジョブ処理に指定)すると、こ れらの出力ファイルの名前を促されます。

レポートファイルにはサマリー (概要)、各ポンプの平 均エネルギー使用量、各時間ステップにおいて状態が変 化したネットワーク要素全ての詳細なステータス情報が 含まれています。ネットワークにある個別のノードとリ ンクに関するレポートも含まれています。テキストレポー トファイルの内容は、ノードデータベースのレポートテー ブル中のレコードを編集して出来ています。形式とオプ ションについては、EPANET 2 ユーザマニュアルの 161 から 162ページをご覧ください。サンプルのレポートファ イルのサマリーセクションが下に示されています。

| Page : | Thu Sep 12 17:09:14 201                 | 3   |
|--------|-----------------------------------------|-----|
| *      | EPANET                                  | *   |
| *      | Hydraulic and Water Quality             | *   |
| *      | Analysis for Pipe Networks              | *   |
| *      | Version 2.00.12                         | *   |
| *****  | * * * * * * * * * * * * * * * * * * * * | : * |

BWNII

| Input Data File E:\EPANET\Simulations\BWNII.i:<br>Number of Junctions                                                                                                    |
|----------------------------------------------------------------------------------------------------|
| Headloss FormulaHazen-WilliamsHydraulic Timestep15.00 minHydraulic Accuracy0.010000Status Check Frequency2Maximum Trials Checked10Damping Limit Threshold0.000000Maximum Trials100Quality AnalysisChlorineWater Quality Time Step5.00 minWater Quality Tolerance0.01 mg/LSpecific Gravity1.00Relative Khematic Viscosity1.00Demand Multiplier1.00Total Duration10080.00 minReporting Criteria:Selected Links |
|                                                                                                    |

Analysis begun Thu Sep 12 17:09:14 2013

## シミュレーション結果

EPANET シミュレーション処理では、各時間ステップ におけるネットワーク内の各要素の状態を記録します。 Simulation Results テーブルは、ラインとノードの両方に ついて作成されます。テーブル内のレコードは、各時間 ステップの水圧と水質(指定した場合)の状態を記録して おり、ネットワーク要素にアタッチされています。シミュ レーション実行後に EPANET ベクタを表示する際、選択 (マーク)された個々の要素のレコードは単一レコード モードまたはテーブル表示の形式で見ることが出来ます。 単一レコード表示では、ウィンドウ上部のアイコンを使っ てマークされたネットワーク要素を時間ステップ毎のレ コード順で見ることが出来ます(下図)。テーブル表示 では、[マークされた要素レコードの表示 (Show Marked Element Records)]ボタンを使って、選択した要素にアタッ チされたレコードのみをリスト表示することが出来ます。

| 最初の<br>された                            | 1つ前のアタッチ 次のア<br>された要素へ された<br>アタッチ<br>要素へ | タ野最さイ | 'ッチ<br>素へ<br>後のアタッチ<br>れた要素へ |
|---------------------------------------|-------------------------------------------|-------|------------------------------|
|                                       | BWNIC LineDatabase Simulati               | on    | Res 🗕 🗆 🔀                    |
|                                       | Þ                                         |       |                              |
| · · · · · · · · · · · · · · · · · · · | Nane                                      | _     | Value                        |
|                                       |                                           |       | P424 A                       |
| ● → ↓ ≁ .                             | line Period                               | L     | 1800                         |
|                                       | Flow in Link                              |       | 30,910976                    |
|                                       | Yelocity in Link                          |       | 0,953176                     |
| <b>?</b>                              | Headloss for Link                         | L     | 5.241440                     |
| . T 🔸 T 🖌                             | Average Water Quality for Link            |       | 0.000000                     |
|                                       | Status Code for Link                      | ▶     | 3+0pen                       |
|                                       | Setting for Link                          |       | 124,985703                   |
|                                       | Reaction Rate for Link                    | L     | 0.000000                     |
|                                       | Friction Factor for Link                  |       | 0.023011                     |
| 1 •1 ×   1 ×                          |                                           |       |                              |
| ╡╱ <i>┧</i> /ᆥ─⊼ <b>┢</b> ┇│          |                                           |       | 6 700007 1 1 1 1             |
|                                       | Httached record 5 of 675 7 1150           |       | 04 308907 IN CADI            |

選択した配管要素(上図)とパイプ接合部(下図)にアタッチされたレコー ドの単一レコード表示。マークされた要素が赤で示されています。各要素 は個々の時間ステップにおけるシミュレーション結果を示すレコードを1 つ持っています([Time Period(期間)]フィールドの秒単位の数値で示され ています)。単一レコード表示では、テーブルウィンドウ上部のアイコンボ タンを使って、特定の要素にアタッチされたレコードを時間ステップを追っ て順に閲覧していくことが出来ます。

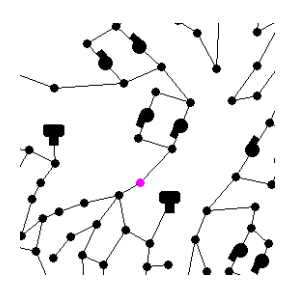

| 🖐 BWNII / NodeData / Simulation R 🖃 🗖 🔯 |                     |  |  |  |  |
|-----------------------------------------|---------------------|--|--|--|--|
| Table Edit Record                       |                     |  |  |  |  |
|                                         |                     |  |  |  |  |
| Nane                                    | Yalue               |  |  |  |  |
| ID                                      | J384 🛛              |  |  |  |  |
| Time Period                             | 19800               |  |  |  |  |
| Demand at Node                          | 0,000000            |  |  |  |  |
| Head (Grade) at Node                    | 109,640747          |  |  |  |  |
| Pressure at Node                        | 67,130753           |  |  |  |  |
| Water Quality at Node                   | 0.401257            |  |  |  |  |
|                                         |                     |  |  |  |  |
| jî                                      |                     |  |  |  |  |
| Attached record 23 of 6                 | 73 / 9165 of 273911 |  |  |  |  |

マークされた要素レコードの表示

| <b>™</b> × E                 | 🗏 BWNII / NodeData / Siprulation Results (3684) 📃 🗆 🔀 |             |                |              |                  |               |  |  |
|------------------------------|-------------------------------------------------------|-------------|----------------|--------------|------------------|---------------|--|--|
| Table Edit Record Field Help |                                                       |             |                |              |                  |               |  |  |
| 1                            |                                                       |             |                |              |                  |               |  |  |
| I                            | D                                                     | Time Period | Demand at Node | Head (Grade) | Pressure at Node | Water Quality |  |  |
| IJ                           | 384                                                   | 13500       | 0,000000       | 117,226517   | 74,716522        | 0,000305      |  |  |
| J                            | 384                                                   | 14400       | 0,000000       | 111,220306   | 68,710312        | 0,000479 -    |  |  |
| J                            | 384                                                   | 15300       | 0,000000       | 111.136749   | 68,626755        | 0,000579      |  |  |
| Ū                            | 384                                                   | 16200       | 0.000000       | 111.053429   | 68,543427        | 0,101691      |  |  |
| Ū                            | 384                                                   | 17100       | 0,000000       | 110,970383   | 68,460381        | 0,229923      |  |  |
| J                            | 384                                                   | 18000       | 0,000000       | 110,004547   | 67,494553        | 0,349414      |  |  |
| j                            | 384                                                   | 18900       | 0.000000       | 109,735184   | 67,225182        | 0.392727      |  |  |

選択した配管接合部要素にアタッチされた レコードのテーブル表示